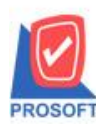

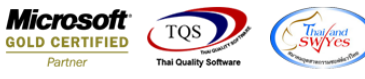

## ระบบ Company Manager

กรณีที่มีการกำหนดรหัสพนักงานผูกกับ User ไว้และพนักงานคนนั้นลาออกไปแล้ว สามารถลบ User นั้นออกได้ทันทีโดย ไม่ต้องกำหนดสถานะกลับเป็น Not Set

| 🔰 กำหนดรหัสพนักงาน                                           |                                                                     |                   |                                                                                | x |
|--------------------------------------------------------------|---------------------------------------------------------------------|-------------------|--------------------------------------------------------------------------------|---|
| รหัสพนักงาน                                                  | EMP-00001                                                           | User Name         | Admin 💌                                                                        |   |
| คำนำหน้า                                                     | นาง 💌                                                               | ชื่อพนักงาน       | นัทวดี สูประวัติ                                                               |   |
| คำนำหน้า (Eng)                                               | Mrs 💽                                                               | ชื่อพนักงาน (Eno) | Nattavadee Supravat                                                            |   |
| ประเภทพนักงาน                                                | พนักงานขาย 💌 ร                                                      | สถานะปัจจุบัน     | ลาออก 🔽                                                                        |   |
| แผนก                                                         | 003 🗾                                                               | แผนกการตลาด       |                                                                                |   |
| ตำแหน่ง                                                      | 002 🗾                                                               | พนักงานขาย        |                                                                                |   |
| กลุ่มพนักงาน                                                 | 01 🗾                                                                | พนักงานทั่วไป     |                                                                                | ] |
| ทัวหน้าทีม                                                   | <b>_</b>                                                            |                   |                                                                                |   |
| หมายเลชประจำตั<br>เลชประจำตัวผู้เสี:<br>ที่อย่               | วประชาชน <u>1-2222-22</u><br>ยภาษี <u>17935284</u><br>333 ชื่อม ช 2 | 2222-22-2<br>484  | วนทเขาทางาน UI/UI/2547<br>วันที่ปรับปรุงเงินเดือน 01/04/2547<br>วันที่ลาออก // |   |
| ตำบล<br>จังหวัด<br>โทรศัพท์<br>E-mail<br>ลายเซ็น<br>หมายเหตุ | วะระงาน<br>สีลม<br>กรุงเทพ<br>02-2331111                            |                   | อำเภอ บางรัก<br>รหัสไปรษณีย์ 10500                                             |   |
| Employee Detail   New   Save                                 | Delete                                                              | Review Teview     |                                                                                |   |

1.เข้าที่ระบบ Company Manager > CM Utility Manager > Users and Password

| WINSpeed                                                                                                    |                    |                                                                                                    |
|----------------------------------------------------------------------------------------------------|--------------------|----------------------------------------------------------------------------------------------------|
| USYn ñoaans fhña Enterprise Manager Enterprise Manager Accounts Payable Accounts Receivable Budget Control Cheque and Bank Financial Management General Ledger Inventory Control Different Letter of Credit Pine Petty Cash Pine Purchase Order Social Context                                                                                                    | CM Company Manager | Database : WINS_Demo Server : BALLEII\SQL2008<br>Branch : สำนักงานใหญ่<br>Login : admin<br>Version: 10.0.0867 Build on 2017-10-30.08:30 |
| Bit Caller Added Tax     Bit Value Added Tax     Consignment     Consignment     Company Manager     Company Manager     Company Manager     Company Manager     Company Manager     Company Manager     Company Manager     Company Manager     Company Manager     Company Manager     Company Manager     Company Manager     Company Manager     Constant Relationship Manage     Customer Relationship Manage     Customer Relationship Manager     Customer Relationship Manager     Customer Relationship Manager     Customer Relationship Manager     Customer Relationship Manager     Customer Relationship Manager     Customer Control     Commission Management |                    |                                                                                                    |

10

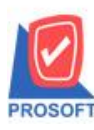

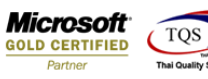

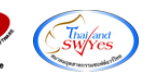

## 2.Click ที่ผู้ใช้ระบบ/กลุ่มผู้ใช้งาน

| Security Administration   |  |
|---------------------------|--|
| File Help                 |  |
|                           |  |
| มู้ใช้ระบบ/กลุ่มมู้ใช้งาน |  |
|                           |  |
|                           |  |
|                           |  |
|                           |  |
|                           |  |
|                           |  |
|                           |  |
|                           |  |
|                           |  |
|                           |  |
|                           |  |
|                           |  |
|                           |  |
|                           |  |
|                           |  |
|                           |  |
|                           |  |
| Liteady                   |  |

3.ทำการเลือก User ที่ต้องการลบออกจากระบบและทำการ Click ขวา เลือก Delete Item เพื่อลบ User ที่ลาออกไปแล้วออกจากระบบ

| Security Administration                                                                                                    |  |
|----------------------------------------------------------------------------------------------------|--|
| File Edit View Tools Window Help                                                                                                    |  |
| ] 👷 🕮 🕊 🖉 🖳 🗁 転 ]≟= 📴 🐻 💼 🕼 🛤 💼 🔛                                                                                                    |  |
| User/Group Management                                                                                                    |  |
| ผู้ใช้ระบบ กลุ่มผู้ใช้                                                                                                    |  |
| Admin De Accounts                                                                                                    |  |
| Add Item Ins                                                                                                    |  |
| Delete Item Ctrl+D                                                                                                    |  |
| Edit Item Ctrl+E                                                                                                    |  |
|                                                                                                    |  |
| ชื่อผู้ใช้ระบบ Admin ชื่อ                                                                                                    |  |
| รายละเรียด Admin รายละเรียด<br>การกำหนดกลุ่ม<br>1. ถ้าผู้ใช้มีกลุ่มมากกว่า 1 กลุ่ม จะพิจารณากลุ่มที่มีเลช Priority น้อยสุด<br>2. ในกรณีที่กลุ่มมีเลช Priority เท่ากัน จะพิจารณากลุ่มที่ชี้นต้นด้วยตัวอีกษรแรกสุด |  |
| Delete The Current Item                                                                                                    |  |

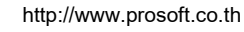

10